# 通州区网络公益夏令营学生操作手册

## 以及报名流程说明

请在电脑上使用

2020年7月

| —  | 注册账号    | 3    |
|----|---------|------|
| 二、 | 系统登录    | 4    |
| 三、 | 活动报名    | 5    |
| 四、 | 加入课程微信群 | 9    |
| 五、 | 提交作业    | . 10 |
| 六、 | 找回密码    | . 11 |

#### 一、注册账号

1.建议使用 360 浏览器的急速模式,在地址栏中输入 http://www.tqs.cn/ 打开页面。

2.点击登录框下方的"学生注册",进入注册页面。

| 通州区网络公益夏令营   |
|--------------|
| ♀ 教育ID       |
| 出 密码         |
| 学生注册 忘记密码?   |
| 爱 爱          |
| ● 请输入教育ID和密码 |
|              |

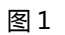

在注册页面,填写完注册信息,点击"提交保存",系统会提示注册成功,并
 生成默认密码为"0000000",点击"确定"后返回系统登录页面。

(1) 教育 ID:请填写个人准确的教育 ID 号。

- (2) 姓名:请填写真实姓名。
- (3) 年龄:请填写周岁年龄。
- (4) 身份证号:请填写个人准确的身份证号。
- (5)所在区域:如果您就读于通州的学校,请选择"通州区中小学",如果您就读于通州区以外其他区县的学校,请选择"其他"。
- (6)所在学校:如果您就读于通州区的学校,请在此处输入学校名称的关键字, 可出现学校名称的下拉列表,点击选择学校即可。如果您就读于通州区以外 其他区县的学校,请在此处手动输入学校名称。
- (7) 年级:请选择真实的年级。

- (8) 班级:请选择真实的班级。
- (9) 家长联系电话:请填写准确电话,这是与您联系的重要途径。
- (10)邮箱:请填写真实有效的邮箱地址,可用于找回密码。

| 学生在线注册                                 |                                                                                                    |                                                 |
|----------------------------------------|----------------------------------------------------------------------------------------------------|-------------------------------------------------|
| *                                      |                                                                                                    | 此项为登录名请辛记                                       |
| * 姓名                                   |                                                                                                    |                                                 |
| * 性别                                   | 男女                                                                                                    |                                                 |
| * 年龄                                   | ì                                                                                                    | 貴旗写微岁                                           |
| * 身份证号                                 |                                                                                                    |                                                 |
| * 所在区域                                 | 通州区中小学 其他                                                                                                    |                                                 |
| * 所在学校                                 | 输入学校名                                                                                                    |                                                 |
|                                        | 请在此处填写学校关键字,例如输入"小学"、"玉桥"等                                                                                                    | 尊就会出现相关内容的下拉列表,如仍找不到相应学校,请先点击【其他】,然后在文本框中添加学校名称 |
|                                        |                                                                                                    |                                                 |
| * 年级                                   | 一年级 > 请选择今年七月份之前的年级                                                                                                    |                                                 |
| * 年级                                   | 一年级       请选择今年七月份之前的年级         1班       ×                                                                                                    |                                                 |
| * 年级<br>* 班级<br>"家长联系电话                | 一年级        講选择今年七月份之前的年级         1班                                                                                                    | 2次准确, 与您联系的重要途径                                 |
| * 年级<br>* 班级<br>*家长联系电话<br>*邮箱         | 一年级      1班                                                                                                    | 必须 <mark>律确,与您联系的重要途径</mark><br>必须律确,用于找回密码所用   |
| * 年级<br>* 班级<br>*家长联系电话<br>* 邮箱<br>*照片 | ──年级 × 请选择今年七月份之前的年级     1班 ×     1班 ×     点     二     二 <th>必须律确,与您联系的重要途径<br/>必须律确,用于找回客码所用</th> | 必须律确,与您联系的重要途径<br>必须律确,用于找回客码所用                 |

图 2

点击【提交保存】后会出现(图3)

| 提示                           | × |
|------------------------------|---|
| 注册成功,密码默认 00000000,请登录后修改密码! |   |
| 确                            | 定 |

图 3

### 二、系统登录

1.在系统登录框中输入教育 ID 号和密码,点击"登录"进入系统,首次登录系

统需要输入默认密码 00000000。

|   | 通州区网络公益夏令营   |
|---|--------------|
|   |              |
|   | ☆ 1000       |
| 1 | 学生注册 忘记密码?   |
|   | 登录           |
|   | ● 请输入教育ID和密码 |
| - |              |

| 1 |
|---|
|   |

2.首次登录系统,需要修改默认密码,密码设置需要满足英文字母大小写加数字

混编, 位数达到 8-16 位。完成密码修改点击"提交保存"。

| 修改密码 |      |  |
|------|------|--|
|      | 新密码  |  |
|      | 确认密码 |  |
|      |      |  |
|      |      |  |
|      |      |  |
|      |      |  |
|      |      |  |
|      |      |  |
|      |      |  |

图 5

#### 三、下载报名表

1. 在报名夏令营报名首页(http://www.tqs.cn)上找到【学生报名表】,请下载下来并填写完整备用。(这一点很重要)

|                  | 通州区网络公益夏令营           |                                                                                                    |
|------------------|----------------------|----------------------------------------------------------------------------------------------------|
|                  | ♀ 教育ID               |                                                                                                    |
|                  | A 密码                 |                                                                                                    |
| E                | 学生注册 忘记密码?           |                                                                                                    |
|                  | 登录                   |                                                                                                    |
|                  | ◎ 清输入教育ID和密码         |                                                                                                    |
|                  |                      |                                                                                                    |
|                  |                      |                                                                                                    |
|                  |                      | in the second second se |
| •                |                      |                                                                                                    |
|                  |                      |                                                                                                    |
|                  |                      |                                                                                                    |
|                  | 1                    |                                                                                                    |
|                  | 1                    |                                                                                                    |
| 友情提示:建议使用360浏览器极 | 速模式 字生报名流程—图文版 _ 教师使 | 用流程—图文版   学生报名表                                                                                                    |

图 6

÷

#### "燃情七八月'云'夏花盛开"线上夏令营报名表↔

| 배호 국 봄 백자 · 개/피 : [미국<br>사사 | - 10: 布里怀能从为平伏夏マ |   |
|-----------------------------|------------------|---|
| 虹査。                         | а                |   |
| 性别。                         | л                |   |
| 年龄。                         | л                |   |
| 学校。                         | л                |   |
| 年级班级。                       | л                | - |
| 手机号。                        | .1               | - |
|                             | 自我介绍。            |   |
| ı.                          |                  |   |
|                             |                  |   |
|                             |                  |   |
| 1                           |                  |   |
| 1                           |                  |   |
| 1                           |                  |   |
|                             |                  |   |
| 1                           |                  |   |
|                             |                  |   |
| 1                           |                  |   |
| 1                           |                  |   |
|                             |                  |   |
|                             |                  |   |
| 1                           |                  |   |
|                             |                  |   |
|                             |                  |   |
|                             |                  |   |
|                             |                  |   |
| 1                           |                  |   |
| I.                          |                  |   |
| I.                          |                  |   |
|                             |                  |   |
| 1                           |                  |   |
| I.                          |                  |   |
|                             |                  |   |

#### 图 7:报名表截图

#### 四、活动报名

| 夏令营                                 | 始夏令营                    |      | ● 学生1 | ● 学生1 - |  |
|-------------------------------------|-------------------------|------|-------|---------|--|
|                                     |                         |      | 夏令营名称 | ٩       |  |
| 夏令营名称                               | 活动时间                    | 活动状态 | 操作    |         |  |
| 2020年"燃情七八月'云'夏花盛开"线上夏令营<br>——互动体验营 | 2020-07-13 至 2020-08-30 | 进行中  | 进入    |         |  |

#### 1. 登录系统后,进入"我要报名",可以查看到可以报名的活动,如图8。

图 8

点击活动右侧"进入",进入到该活动报名页面。如活动右侧显示"报名已满"
 说明这项活动学生报名已经达到报名人数上限,无法报名,可以选择未达到报名
 人数上限的活动继续报名。

| 2020器期夏令营报名 |                      |      |           |                         |      |      |
|-------------|----------------------|------|-----------|-------------------------|------|------|
| *夏令营名称      | 2020暑期展令营            |      |           |                         |      |      |
| • 活动日期      | 2020-07-142020-07-31 |      |           |                         |      |      |
| * 活动介绍      | 我试                   |      |           |                         |      |      |
| 全部 文艺活动     |                      |      |           |                         |      |      |
|             | 项目名称                 | 项目分类 | 报名成功/人数报名 | 项目报名日期                  | 报名状态 | 操作   |
|             | 舞蹈                   | 文艺活动 | 2/2       | 2020-07-14 至 2020-07-15 | 未报名  | 报名已满 |
|             | 钢琴                   | 文艺活动 | 0/20      | 2020-07-14 至 2020-07-15 | 未报名  | 进入报名 |
|             |                      |      |           |                         |      |      |
|             |                      |      |           |                         |      |      |
| 遐興上一页       |                      |      |           |                         |      |      |

图 9

在报名页面点击"下载报名表",下载报名填写完成后点击上传报名表右侧的
 "浏览"(如图 11),选择已经填写完成的报名表进行上传。

温馨提示:如果您在夏令营报名首页(http://www.tqs.cn)已经下载了【学生 报名表】并填写完成,这时您可以直接点击"浏览"(如图 11),选择已经填写 完成的报名表进行上传。因此,提前下载并填写好报名表可以提高你的报名速度, 可以让审核老师早一些对你的材料进行审核。

| 夏令营<br>2020年 "燃情七八月 'a | 我要报名 我的夏令营    |                       |                                                                                   |                                                                                                 |                   |
|------------------------|---------------|-----------------------|-----------------------------------------------------------------------------------|-------------------------------------------------------------------------------------------------|-------------------|
|                        | 飞上 "云" 霄      | 7月28日<br>8月17日 9:0    | 用简易材料制作飞得准、飞得<br>长、飞得有趣和飞得神奇的飞<br>行器,掌握简单飞行知识和调<br>试技巧。                           | A445(105K, 風小奴<br>(90×60×0.1CM) 1张、KT板<br>(50×50×0.5CM) 1张, 双面<br>胶、剪刀、壁纸刀、绝缘胶带,<br>垫板(或玻璃板)、直尺 | 曹敬华<br>李 颖<br>李铁凤 |
|                        | 跨"乐"时空        | 7月29日<br>8月11日 9:0    | 了解四分音符和八分音符,并<br>能够跟家长配合做亲子节奏游<br>0-11:10 戏;了解歌曲《听我说谢谢<br>你》的创作背景,并能够有感<br>情地表演唱。 | 提前打印乐谱(活动前发给学生<br>自行下载)                                                                         | 闫 晶<br>曹雅玉<br>肖月东 |
|                        | "纸"力无限        | 7月30日<br>8月12日 9:0    | 0-11:10<br>实践中学到科学知识。                                                             | S张A4纸、20cm直尺、铅笔、裁<br>纸刀、502胶水、胶棒、铅笔3<br>根、A4尺寸以上的垫板或平整木<br>板(废旧杂志也行)、防割手套<br>(可选)、护目镜(可选)。      | 李 杰<br>郭占勇<br>王笑婷 |
|                        | 闭营仪式          | 7月31日<br>8月21日<br>9:0 | 0-11:10 学生展示; 交流收获                                                                |                                                                                                 | 全体教师              |
| •报名表                   | 下载报名表         |                       |                                                                                   |                                                                                                 |                   |
| * 上侍报名表                | 支持类型:doc,docx | 浏览                    |                                                                                   |                                                                                                 |                   |
| 在线报名 返回上一              | 页             |                       |                                                                                   |                                                                                                 |                   |

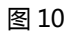

| 第 "乐"时空     7月29日<br>8月11日     9:00-11:10     7解四分音符和八分音符,并<br>能够现家长配合做亲子节奏游<br>戏,了解歌曲《听我说谢谢<br>你》的创作背景,并能够有感<br>情地表演唱。     週 副     1日       "纸"力无限     7月30日<br>8月12日     9:00-11:10     次 订解歌曲《听我说谢谢<br>你》的创作背景,并能够有感<br>情地表演唱。     53%A4纸、20cm直尺、铅笔、裁<br>纸刀、502胶水、胶棒、铅笔3<br>根、幻、502胶水、胶棒、铅笔3<br>根、石尺寸以上的垫板或平整木<br>板 (废旧杂志也行)、防割手套<br>(可选)、扩目镜(可选)。     季 杰<br>郭占勇<br>王笑娉       闭管仪式     7月31日<br>8月21日     9:00-11:10     学生展示,交流收获     全体教 |         |              | 飞上 "云" 霄 | 7月28日<br>8月17日 | 9:00-11:10 | 用简易材料制作飞得准、飞得<br>长、飞得有趣和飞得神奇的飞<br>行器,掌握简单飞行知识和调<br>试技巧。                   | Y445(105)、風へび<br>(90×60×0.1CM)1张、KT板<br>(50×50×0.5CM)1张、双面<br>胶、剪刀、壁纸刀、绝缘胶带,<br>垫板(或玻璃板)、直尺 | 曹敬华<br>李 颖<br>李铁凤 |
|----------------------------------------------------------------------------------------------------|---------|--------------|----------|----------------|------------|---------------------------------------------------------------------------|---------------------------------------------------------------------------------------------|-------------------|
| "纸"力无限   7月30日   9:00-11:10   认识结构设计的无穷魅力,在<br>实践中学到科学知识。   5涨A4纸、20cm直尺、铅笔、裁<br>纸刀、502胶水、胶棒、铅笔3<br>根、A4尺寸以上的垫板或平整水<br>板 (废旧杂志也行)、防割手套<br>(可选)、扩目镜(可选)。   李 杰<br>郭占勇<br>王笑婷     闭管仪式   7月31日   9:00-11:10   学生展示,交流收获   全体教财                                                                                                    |         |              | 跨"乐"时空   | 7月29日<br>8月11日 | 9:00-11:10 | 了解四分音符和八分音符,并<br>能够跟家长配合做亲子节奏游<br>戏,了解歌曲《听我说谢谢<br>你》的创作背景,并能够有感<br>情地表演唱。 | 提前打印乐谱(活动前发给学生<br>自行下载)                                                                     | 闫 晶<br>曹雅玉<br>肖月东 |
| 闭营仪式       7月31日<br>8月21日       9:00-11:10       学生展示;交流收获       全体教列                                                                                                    |         |              | "纸"力无限   | 7月30日<br>8月12日 | 9:00-11:10 | 认识结构设计的无穷魅力,在<br>实践中学到科学知识。                                               | 5张A4纸、20cm直尺、铅笔、裁<br>纸刀、502胶水、胶棒、铅笔3<br>根、A4尺寸以上的垫板或平整木<br>板(废旧杂志也行)、防割手套<br>(可选)、护目镜(可选)。  | 李 杰<br>郭占勇<br>王笑婷 |
|                                                                                                    |         |              | 闭营仪式     | 7月31日<br>8月21日 | 9:00-11:10 | 学生展示; 交流收获                                                                |                                                                                             | 全体教师              |
|                                                                                                    | * 上传报名表 | 支持类型: doc,do | x        | <br>浏览         |            |                                                                           |                                                                                             |                   |

## 4. 完成报名表上传后,点击页面左下方的【在线报名】,提交报名信息,然后请

耐心等待教师审核报名信息。

| 夏令营——互动体验营报名 |                |            |                                                                                |                                                                                           |                   |
|--------------|----------------|------------|--------------------------------------------------------------------------------|-------------------------------------------------------------------------------------------|-------------------|
| 飞上"云"雷       | 7月28日<br>8月17日 |            | 用简易材料制作飞得准、飞得<br>长、飞得有趣和飞得神奇的飞<br>行器,掌握简单飞行知识和调<br>试技巧。                        | A4款10%; 就不板<br>(90×60×0.1CM)1张、KT板<br>(50×50×0.5CM)1张,双面<br>胶、剪刀、壁纸刀、绝缘胶带,<br>垫板(或玻璃板)、直尺 | 曹敬华<br>李 颖<br>李铁凤 |
| 跨"乐"时空       | 7月29日<br>8月11日 | 9:00-11:10 | 了解四分 <del>穿竹和日公主的 社<br/>能够跟家↓ 提示</del><br>戏; 了解<br>你≫的创作 <sup>报</sup><br>情地表演叫 | ×<br>洺成功,等待审核!<br>确定                                                                      | 闫 晶<br>曹雅玉<br>肖月东 |
| "纸"力无限       | 7月30日<br>8月12日 |            | 认识结构设计的无穷魅力,在<br>实践中学到科学知识。                                                    | 纸刀、502胶水、胶棒、铅笔3<br>根、A4尺寸以上的垫板或平整木<br>板(废旧杂志也行)、防割手套<br>(可选)、护目镜(可选)。                     | 李 杰<br>郭占勇<br>王笑婷 |
| 闭营仪式         | 7月31日<br>8月21日 | 9:00-11:10 | 学生展示; 交流收获                                                                     |                                                                                           | 全体教师              |
|              |                |            |                                                                                |                                                                                           |                   |

图 12

此时您进入【我要报名】页面,在相应的项目列表中会出现"待审核"状态(如图 13)。

当老师审核完成审核流程后,在相应的项目列表中"待审核"状态会变成"通过"

#### 或"不通过"。

| 项目名称      | 项目分类      | 报名成功/人<br>数报名 | 项目报名日期                                 | 报名状态 | 操作    |
|-----------|-----------|---------------|----------------------------------------|------|-------|
| 多彩空间——第一期 | 趣味营活<br>动 | 0/100         | 2020-07-13 08:00 至<br>2020-07-19 23:00 | 不通过  | 进入报名  |
| 多彩空间——第二期 | 趣味营活<br>动 | 0/100         | 2020-07-13 08:00 至<br>2020-08-09 23:00 | 待审核  | 进入报名  |
| 创客思维初体验   | 科技营活<br>动 | 1/50          | 2020-07-13 00:00 至<br>2020-08-02 23:00 | 通过   | 已报名成功 |

图 13

### 五、加入夏令营活动群(审核通过后请尽快加入到相应的活动群中)

1. 只有审核通过的学生才能加入到夏令营活动群。

在登录系统的状态下,点击【我的夏令营】学生可以查看到自己已经报名成功的活动。

3. 点击活动右侧的"项目详情", 进入活动详情页面。

| 夏令营   | 我要报告 我的夏令素         | An and a   | - C |    | r      | 7±3        |
|-------|--------------------|------------|-----|----|--------|------------|
| 我的夏令雪 |                    |            |     |    |        |            |
|       |                    |            |     |    | 194114 |            |
|       | 夏令管名校<br>2020是明丽令官 | 分相<br>文艺活动 |     | 項目 | 报名状态   | 操作<br>项目详惯 |

图 14

4. 在这里学生通过扫二维码的方式加入到相应的活动群, 注意:1、每一位学生

只允许一个用户进入到该群中,教师会在上课前整理活动群中的多余用户。2、

页面中提示您用哪款软件扫二维码。

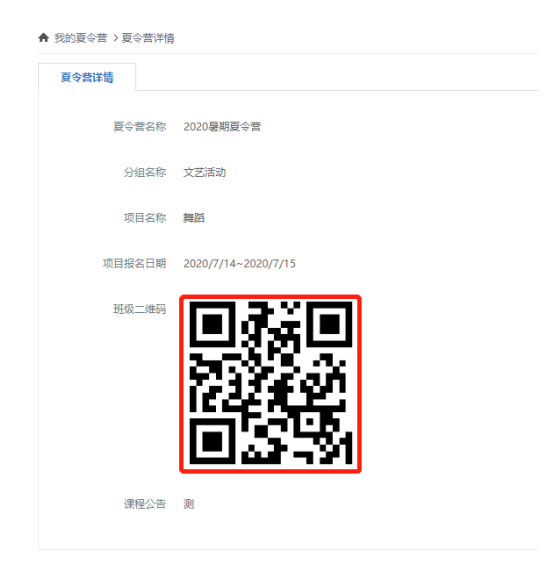

图 15

### 六、提交作业

1.登录系统进入"我的夏令营"页面,点击活动右侧的"提交作业",进入作业提交页面。

| 夏令营名称     | 分组   | 项目 | 报名状态 | 操作       |
|-----------|------|----|------|----------|
| 2020暑期夏令营 | 文艺活动 | 舞蹈 | 报名成功 | 项目详情是交作业 |

图 16

2.点击"下载"可以下载作业附件,点击"提交作业",可以进入作业上传页面。

|       |      |      |      | Ref L-9 |
|-------|------|------|------|---------|
| 作业名称  | 作业附件 | 提交状态 | 教师评分 | 操作      |
| 第一次作业 | 下戦   | 未提交  | 未评分  | 提交作业    |

图 17

3.点击"上传作业"选择需要上传作业文件,然后点击"提交作业",完成作业提交。

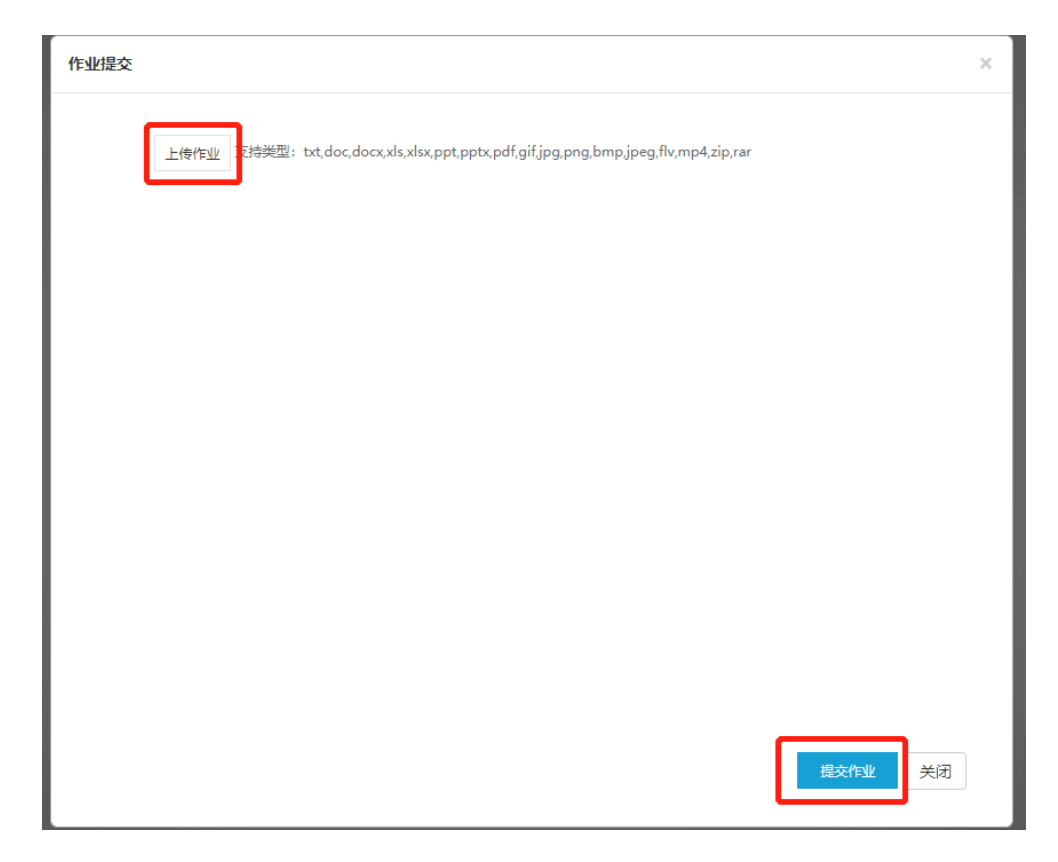

图 18

## 七、找回密码

- 1. 使用浏览器打开 http://www.tqs.cn/ 页面。
- 2. 在输入框中点击"忘记密码"。

| 通州区网络公益夏令营   |
|--------------|
| ♀ 教育ID       |
| △ 密码         |
| 学生注册 忘记密码?   |
| 登 录          |
| 9 请输入教育ID和密码 |

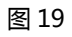

3.在忘记密码页面填写个人教育 ID 号和邮箱,点击"找回密码"。然后系统会提

示"密码已发送至您的电子邮箱",您可登录邮箱查看密码。

| 忘记密码 |      |                |  |
|------|------|----------------|--|
|      | 登录账号 |                |  |
|      |      |                |  |
|      | 电子邮箱 | 请输入登录账号关联的电子邮箱 |  |
|      |      |                |  |
|      |      |                |  |
|      |      |                |  |
|      |      |                |  |
|      |      |                |  |
|      |      |                |  |
|      |      |                |  |
| 找回密码 | 返回登录 |                |  |

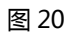

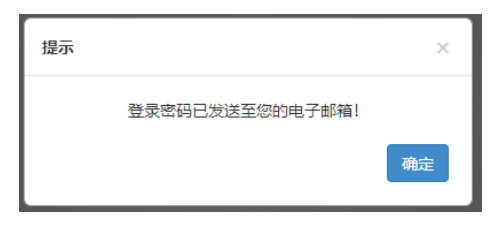

图 21